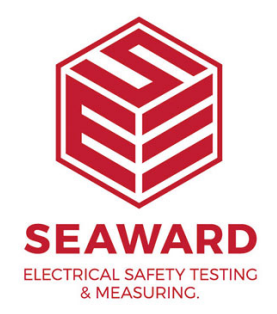

## How can I put a signature into a report or test certificate?

- <sup>1.</sup> Create a file of the desired signature.
- 2. Save the file as a 'bmp', 'tif' or 'jpg'.

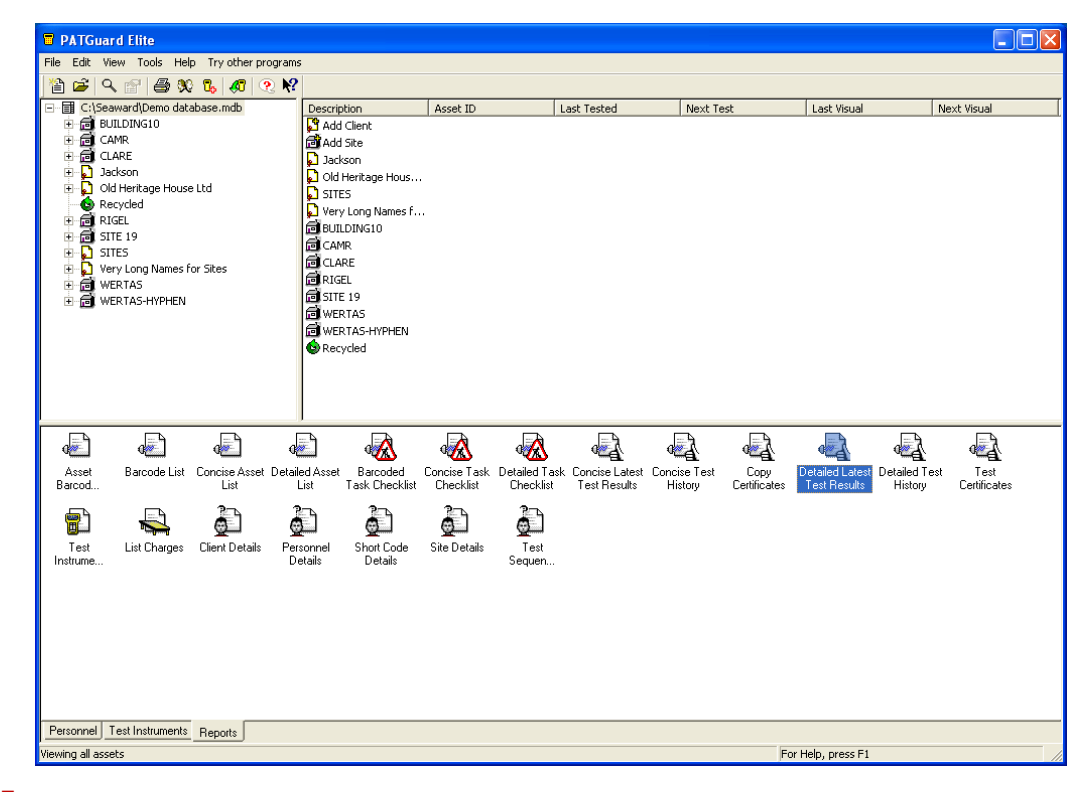

- 3. Select from the reports section the report you want to add the signature to and right click on it.
- <sup>4.</sup> From the drop down list select 'copy'.

5.

In the box that now appears enter a name for the new report.

| Copy I               | Report                      |        |
|----------------------|-----------------------------|--------|
| <u>R</u> eport Name: | Copy Report                 |        |
|                      | OK                          | Cancel |
|                      |                             |        |
| PATGua               | rdElite 🛛 🔀                 |        |
| ♪                    | Report successfully copied. |        |
|                      | <u>ОК</u> ]                 |        |

- <sup>6.</sup> Select from the reports section the copy report just created.
- <sup>7.</sup> Right click on the copy report.
- <sup>8.</sup> From the drop down list select 'Edit'.

## Note:

The Edit option will not be available if the PATGuard user account does not have Edit permissions. An Admin PATGuard user can check other users' permissions in Tools->User Accounts.

| PATGuard Elite                                                                                                    |                                                                                                    |                                    |                                          |                                   |                                                            |                   |
|----------------------------------------------------------------------------------------------------|----------------------------------------------------------------------------------------------------|------------------------------------|------------------------------------------|-----------------------------------|------------------------------------------------------------|-------------------|
| File Edit View Tools Help Try other programs                                                                                                    | ;                                                                                                    |                                    |                                          |                                   |                                                            |                   |
| 🎦 🛋 역 🔄 📾 🕸 🗞 🛷 🤨 🕅                                                                                                    |                                                                                                    |                                    |                                          |                                   |                                                            |                   |
| GYSenworkDemo database.mdb     Gene     Gene     Gen | Description<br>Add Clent<br>Add Stent<br>Add Stent<br>Dadston<br>Did Herizage Hous<br>SITES<br>Old Herizage Hous<br>SITES<br>Old Herizage Hous<br>SITES<br>CANR<br>@ CLARE<br>@ CLARE<br>@ CLARE<br>@ CLARE<br>@ CLARE<br>@ SITE 19<br>@ WERTAS-HIPHEN<br>@ Recycled<br>Precycled | Asset ID                           | Lost Tested                              | Next Test                         | Lest Youd                                                  | Next Yous         |
| Asset Barcode List Concise Asset Detail<br>Barcode                                                                                                    | ed Asset Barcoded I                                                                                                    | Concise Task Detailed Task         | Concise Latest Conci<br>Test Results His | se Test Copy<br>tory Certificates | Copy Report Detailed Lat                                   | est Detailed Test |
| Tet Tet List Charges Clen                                                                                                    | Detais Personnel<br>Detais                                                                                                    | Shore Code<br>Detaits Size Detaits | Test<br>Sequen                           |                                   | EdR<br>Copy<br>Delete<br>Restore<br>Print<br>Print Preview |                   |
| Personnel Test Instruments Reports                                                                                                    |                                                                                                    |                                    |                                          |                                   |                                                            |                   |
| Viewing all assets                                                                                                    |                                                                                                    |                                    |                                          | For                               | Help, press F1                                             | 1                 |

- <sup>9.</sup> This will open the report in edit mode.
- <sup>10.</sup> In the centre panel at the bottom are three tabs 'Layout', 'Layout Preview' and 'Preview'.
- 11.

| Designer                         |                                                                                                    |
|----------------------------------|----------------------------------------------------------------------------------------------------|
| Elle Edit Project Objects View ? |                                                                                                    |
|                                  | 留 [ 存 創 ] 許 詳 話 県 岡 革 回 国   ? №?   0                                                                                                    |
| Objects                          | 4 0 50 100 150 200 250 mm List of variables X                                                                                                    |
| NU Project                       | E: a Variables                                                                                                    |
| Aa [Text]                        | E Detailed Live 376 at Reau                                                                                                    |
| [ able]                          |                                                                                                    |
| [Text]                           | - Control 2012 - Control 2012 - Cont |
| Company Logo                     | - Connect-Connect<br>Trief (per Taker Taker Taker                                                                                                    |
| ○ [Text]                         |                                                                                                    |
| ×                                |                                                                                                    |
|                                  |                                                                                                    |
|                                  |                                                                                                    |
|                                  |                                                                                                    |
|                                  |                                                                                                    |
| <b>2</b> 10                      |                                                                                                    |
|                                  |                                                                                                    |
|                                  |                                                                                                    |
| Objects Layers Preview           | 8                                                                                                    |
| Properties 3                     |                                                                                                    |
| 80 <b>2</b>                      |                                                                                                    |
|                                  |                                                                                                    |
|                                  |                                                                                                    |
|                                  |                                                                                                    |
|                                  |                                                                                                    |
|                                  |                                                                                                    |
|                                  |                                                                                                    |
|                                  |                                                                                                    |
|                                  |                                                                                                    |
|                                  |                                                                                                    |
|                                  |                                                                                                    |
|                                  | Coma Coma                                                                                                    |
|                                  |                                                                                                    |
|                                  | Preview Preview                                                                                                    |
| 23.7, 302.3 Select -nothing sel  | ected-                                                                                                    |

Select 'Layout' and the centre panel will show the layout view.

<sup>12.</sup> Down the left hand side are icons and one of these is the 'Picture' icon.

| 🖥 Designer                        |                                                                                                    |
|-----------------------------------|----------------------------------------------------------------------------------------------------|
| File Edit Project Objects View ?  |                                                                                                    |
|                                   | 門 傳 纲   結 調 語 提 刷 至 网 图 <b>? №?</b> ■                                                                                                    |
| Objects ×                         | 0 50 100 150 200 250 mm List of variables 🗙                                                                                                    |
| NU Project                        | The second second secon |
| Aa [Test]                         | F Detailed Users Address                                                                                                    |
| [1 able]                          |                                                                                                    |
| Text]                             | Event 2010 2010 2010 2010 2010 2010 2010 201                                                                                                    |
| Company Logo                      | Storege - Content                                                                                                    |
| Picture [Text]                    | i all (1) all (1) a    |
| ~                                 |                                                                                                    |
|                                   |                                                                                                    |
| 642                               |                                                                                                    |
|                                   |                                                                                                    |
|                                   |                                                                                                    |
| 2m                                |                                                                                                    |
|                                   |                                                                                                    |
|                                   |                                                                                                    |
| Objects Layers Preview            |                                                                                                    |
| Properties                        |                                                                                                    |
| 31 AL                             |                                                                                                    |
|                                   |                                                                                                    |
|                                   |                                                                                                    |
|                                   |                                                                                                    |
|                                   |                                                                                                    |
|                                   |                                                                                                    |
|                                   |                                                                                                    |
|                                   |                                                                                                    |
|                                   |                                                                                                    |
|                                   |                                                                                                    |
|                                   |                                                                                                    |
|                                   |                                                                                                    |
|                                   |                                                                                                    |
|                                   | E _ V                                                                                                    |
|                                   | Layout Layout Preview                                                                                                    |
| 3.6, 108.4 Select -nothing select | ted                                                                                                    |

- <sup>13.</sup> Select this icon and move your mouse over the centre panel.
- <sup>14.</sup> When the mouse is over the layout view the mouse pointer becomes a target cross.
- <sup>15.</sup> By holding down the left mouse button a box is created by dragging the mouse

across the display.

| 📅 D        | esigner             |                |             |            |                                                                                                    | - B 🛛             |
|------------|---------------------|----------------|-------------|------------|----------------------------------------------------------------------------------------------------|-------------------|
| Ele        | Edit Project Object | s <u>¥</u> iew | 2           |            |                                                                                                    |                   |
| 1.         |                     | a e l          | n Bu        | a le       |                                                                                                    |                   |
|            |                     |                | -/ 9        |            | 월 1941 (Het Des Ris St. Chi JL, Chi Al   1 특별                                                                                                    |                   |
| her:       | Objects             |                | ×           | 4          | 0 50 100 150 200 250 mm                                                                                                    | List of variables |
| 1371       | Project             |                |             | • –        | V                                                                                                    | H 🚳 Variables     |
| Aa         | Table]              |                |             | -          | * Detailed Linking Geringe                                                                                                    | Figlet valiables  |
| 1          | [Text]              |                |             | 1.1        | Divert Land Land Land Land Land Land Land Land                                                                                                    | e a rieus         |
| `          | IText]              |                |             | 1          | Davad<br>There 's Chan The 's Da                                                                                                    |                   |
|            | Company Logo        |                |             | -          | Valid and the part backet backet b                                                                                                    |                   |
| 0          | == [Text]           |                |             |            |                                                                                                    |                   |
| ~          | [Drawing]           |                |             | ы –        | n - Voest -Oves[Aust                                                                                                    |                   |
| Â          |                     |                |             | 1          |                                                                                                    |                   |
| Ш          |                     |                |             | -          |                                                                                                    |                   |
|            |                     |                |             | -          |                                                                                                    |                   |
|            |                     |                |             | -          |                                                                                                    |                   |
| 4          |                     |                |             | 8_         |                                                                                                    |                   |
| <b>6</b> - |                     |                |             | <b>-</b> - |                                                                                                    |                   |
| 7210       |                     |                |             | 1          |                                                                                                    |                   |
| 3          |                     |                |             |            |                                                                                                    |                   |
|            | _                   |                |             |            |                                                                                                    |                   |
|            | Objects Layers Pr   | eview          |             | o -        |                                                                                                    |                   |
|            | Properties          |                | ×           | 121-       |                                                                                                    |                   |
|            | 90 <b>4</b> 1       |                | 6           | 1 1        |                                                                                                    |                   |
|            |                     |                |             | 1 1        |                                                                                                    |                   |
|            | Keep proportions    | False          | [No]        | -          |                                                                                                    |                   |
|            | 🗉 Data              |                |             | _          |                                                                                                    |                   |
|            | E Source            | File Name      | e           | 8-         |                                                                                                    |                   |
|            | File Name           |                |             | ·• -       |                                                                                                    |                   |
|            | Formula             |                |             | 1          |                                                                                                    |                   |
|            | 🖃 Variable          |                |             | 1          |                                                                                                    |                   |
|            | Properties          |                |             | •          |                                                                                                    |                   |
|            | 🖻 Design            |                |             | o ·        |                                                                                                    |                   |
|            | Locked              | False          | [No]        | - 25       |                                                                                                    |                   |
|            | Name                |                | _           | 1          | K Constant of the second second |                   |
|            | E Layout            |                |             | 1          | N                                                                                                    |                   |
|            | Appearance Condi    | True           | [Show]      | -          |                                                                                                    |                   |
|            | I+I Frame           |                | ×           | E -        | V                                                                                                    |                   |
|            | Abbearance          |                |             | <u> </u>   |                                                                                                    |                   |
|            |                     |                |             |            | Layout Layout Preview                                                                                                    |                   |
| 129.       | 9, 186,2 Select     |                | Drawing + 7 | 2.7mm.     | 158.4mm - 129.9mm, 186.2mm = 57.2mm, 27.8mm (Base)                                                                                                    |                   |

- <sup>16.</sup> The property table for this box appears in the bottom left corner.
- <sup>17.</sup> In this box under 'Data' and 'Source' there is the 'Filename' box.

| Designer                                                                                                    |              |              |          |                                                                                                    |
|----------------------------------------------------------------------------------------------------|--------------|--------------|----------|----------------------------------------------------------------------------------------------------|
| File Edit Project                                                                                                    | Objects View | 2            |          |                                                                                                    |
| 888                                                                                                    | 🌡 🖻 🛍        | n 🖪 🛙        | 8 19     | € 41   に 調 話 堤 戸 国 国 <b>? \?</b>   10                                                                                                    |
| Objects                                                                                                    |              | ×            | 0        | 50 100 150 200 250 mm List of variables 🗙                                                                                                    |
| Project     Aa     [Text]     [Text] | γLogo<br>a]  |              | 100 50 0 | Control Control Contro |
| Objecte Las                                                                                                    | are Draviau  |              | 3        |                                                                                                    |
| objects tay                                                                                                    | ers  Preview |              | 8 -      |                                                                                                    |
| Properties                                                                                                    |              | -            | " : I    |                                                                                                    |
| <u>88</u> 24                                                                                                    |              | 0            | 1        |                                                                                                    |
| Appearance                                                                                                    | e            | <u>^</u>     |          |                                                                                                    |
| Keep proport                                                                                                    | tions halse  | [NO]         | -        |                                                                                                    |
| E Data                                                                                                    | Cla Mana     |              | 8 .      |                                                                                                    |
| E Source                                                                                                    | File Maille  |              | Ν.       |                                                                                                    |
| Fierwalk                                                                                                    | 8            |              |          |                                                                                                    |
| Variable                                                                                                    |              |              | 1        |                                                                                                    |
| Prope                                                                                                    | ties         |              |          |                                                                                                    |
| Design                                                                                                    |              |              |          |                                                                                                    |
| Locked                                                                                                    | False        | [No]         | 250      |                                                                                                    |
| Name                                                                                                    |              |              | -        |                                                                                                    |
| E Layout                                                                                                    |              |              | -1       |                                                                                                    |
| Appearance                                                                                                    | Condi True   | [Show]       |          | 2000 Contract                                                                                                    |
| III Frame                                                                                                    |              | ×            | ε-1      |                                                                                                    |
| Source.File N                                                                                                    | lame         |              | ε        |                                                                                                    |
| riename                                                                                                    |              |              | -        | Layout Layout Preview                                                                                                    |
| -3.1, 270.3 Select                                                                                                    |              | Drawing - 72 | .7mm, 1  | 58.4mm - 129.9mm, 186.2mm = 57.2mm, 27.8mm (Base)                                                                                                    |

- <sup>18.</sup> Click in this box and on the right hand side the browse icon appears.
- <sup>19.</sup> Click the icon and the browse box appears on the screen.

| File Name | <b></b> |
|-----------|---------|
|           |         |

| Designer                                                                                                    |                                                                                                    |                                          |                  |                          | ×    |
|----------------------------------------------------------------------------------------------------|----------------------------------------------------------------------------------------------------|------------------------------------------|------------------|--------------------------|------|
| Eile Edit Project                                                                                                    | Objects View ?                                                                                                    |                                          |                  |                          | _    |
| Open                                                                                                    |                                                                                                    |                                          | 2 🛛              |                          |      |
| Look ir:<br>Wy Bacent<br>Documents<br>Desktop<br>My Documents<br>Wy Documents<br>My Network<br>Places                                   | PAT Guard Elle Prima Text Prima Text Prima Text Prima Text Prima Text Prima Text Prima Text Prima Text Prima Inage See: 1648 File name: File name: All picture formats | ▼ ← E ☆ E.<br>✓ Open<br>✓ Cancel<br>Help | Embed in project | 250 mm List of variables | bles |
| Source<br>File Name<br>Variable<br>Prope<br>Design<br>Locked<br>Name<br>Layout<br>Appearance<br>Ri Frane<br>Source. File N<br>File name | File Name                                                                                                    | ayout Perview Proview                    |                  |                          |      |

- <sup>20.</sup> In the browse change the 'Look in' to the correct folder for your signature file.
- <sup>21.</sup> On the screen your file should appear which you select.

| Open                                          |                                                                                           |                                                    |   |                  |                                | ? 🛛              |
|-----------------------------------------------|-------------------------------------------------------------------------------------------|----------------------------------------------------|---|------------------|--------------------------------|------------------|
| Look in:<br>My Recent<br>Documents<br>Desktop | PATGuard El<br>Manager<br>Evaluations<br>PrimeTest<br>Reports<br>SNEU<br>Wewer<br>Digital | ite                                                | • | ⊨ <b>€ ☆ ⊞</b> • |                                | <u>Signature</u> |
| My Documents                                  | signature.bmp                                                                             | p<br>nsions: 211 x 75<br>: Bitmap Image<br>2,11 KB |   |                  |                                | Embed in project |
| My Network<br>Places                          | File <u>n</u> ame:<br>Files of <u>typ</u> e:                                              | signature.bmp<br>All picture formats               |   | •                | ©pen<br>Cancel<br><u>H</u> elp |                  |

<sup>22.</sup> Click the open button and the file name is put into the box.

23.

Right in the middle of the centre panel and select the 'Object List'.

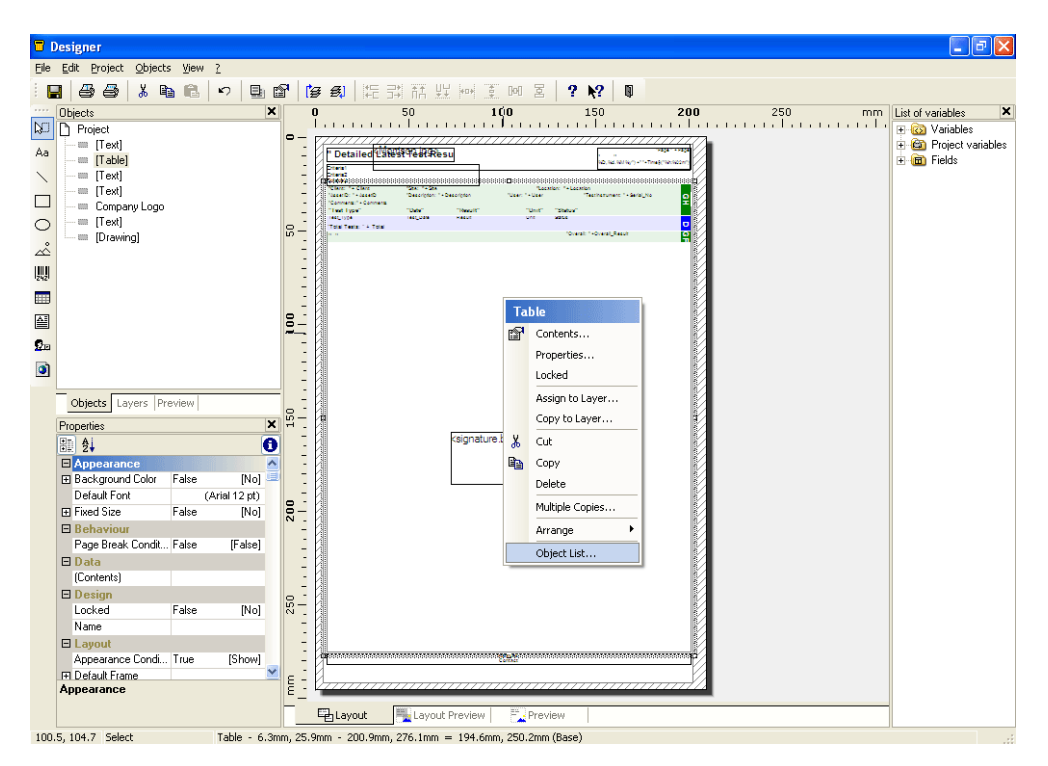

24.

The 'Object List' box appears on the screen.

| 🖥 Object List                                                                                                    | ×                                |
|----------------------------------------------------------------------------------------------------|----------------------------------|
| Objects:                                                                                                    | 🖻 🗙 🔶 🕈                          |
| Text (6.0mm, 6.3mm, 74.1mm, 13.2mm)<br>Table (6.3mm, 25.9mm, 200.9mm, 276.1mm)<br>Text (151.1mm, 6.3mm, 200.9mm, 17.7mm)<br>Text (6.3mm, 276.9mm, 200.9mm, 282.8mm)<br>Company Logo<br>Text (6.3mm, 15.2mm, 87.8mm, 26.1mm)<br>Drawing (72.7mm, 158.4mm, 129.9mm, 186.2mm) |                                  |
|                                                                                                    |                                  |
| Locked                                                                                                    | Link with                        |
| Interlink Type Vertical Interlink Horizontal                                                                                                    | Interlink                        |
| ○ <u>S</u> equential                                                                                                    |                                  |
| O Individual Size and Position Adaption                                                                                                    |                                  |
| Type: The object adaption can be modified                                                                                                    | by the other two dialog subpages |
| ⊖At <u>E</u> nd, Keep Size                                                                                                    |                                  |
|                                                                                                    |                                  |
|                                                                                                    | OK Cancel                        |

<sup>25.</sup> Click on the 'Link with' button to get the 'Object link' box.

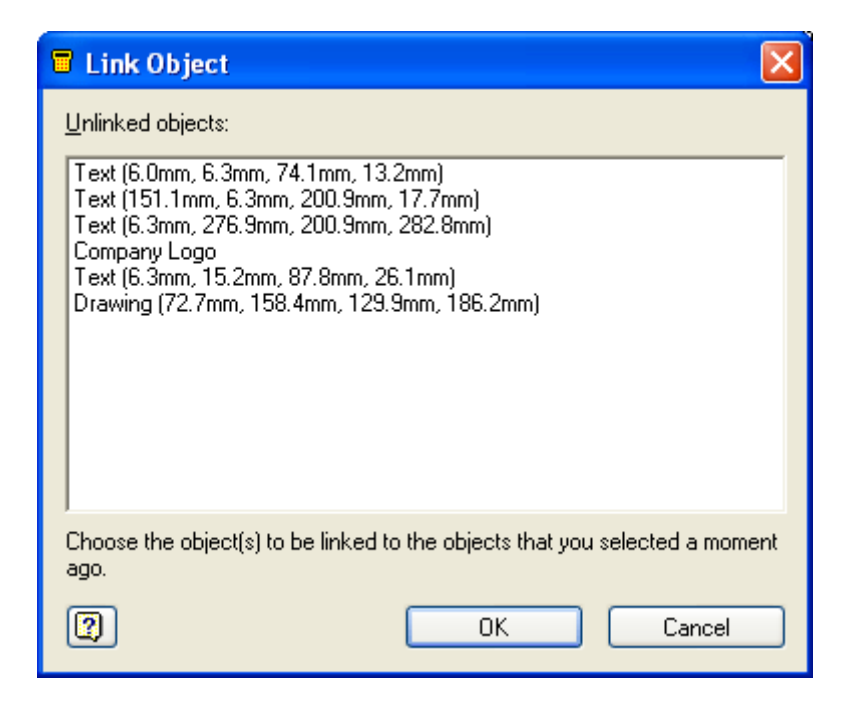

<sup>26.</sup> In this box select the line 'Drawing (..)' and click 'OK'.

15-18 Bracken Hill, South West Industrial Estate, Peterlee, County Durham, SR8 2SW, United Kingdom t: +44 (0) 191 586 3511 | f: +44 (0) 191 586 0227 | e: sales@seaward.com seaward.com (This will put the signature at the end of the report. To put the signature at the end of each certificate select 'Table').

| 🖬 Link Object 🛛 🔀                                                                                                    |
|----------------------------------------------------------------------------------------------------|
| Unlinked objects:<br>Text (6.0mm, 6.3mm, 74.1mm, 13.2mm)<br>Text (151.1mm, 6.3mm, 200.9mm, 17.7mm)<br>Text (6.3mm, 276.9mm, 200.9mm, 282.8mm)<br>Company Logo<br>Text (6.3mm, 15.2mm, 87.8mm, 26.1mm)<br>Drawing (72.7mm, 158.4mm, 129.9mm, 186.2mm) |
| Choose the object(s) to be linked to the objects that you selected a moment ago.                                                                                                    |
| OK Cancel                                                                                                    |

- 27. This returns you to the 'Object List'.
- <sup>28.</sup> In the object list are all the lines for the areas on the printed page.
- <sup>29.</sup> The line with 'Table' should be highlighted.
- <sup>30.</sup> Under this is the drawing line.
- 31.

Highlight the drawing line.

| 🖥 Object List                                            |   |               |                | ×   |  |  |  |
|----------------------------------------------------------|---|---------------|----------------|-----|--|--|--|
| Objects:                                                 | P | ×             | 4.5            | -77 |  |  |  |
| Text (6.0mm, 6.3mm, 74.1mm, 13.2mm)                      |   |               |                |     |  |  |  |
| Table (6.3mm, 25.9mm, 200.9mm, 276.1mm)                  |   |               |                | - 1 |  |  |  |
| Text (151.1mm, 6.3mm, 200.9mm, 17.7mm)                   |   |               |                |     |  |  |  |
| Text (6.3mm, 276.9mm, 200.9mm, 282.8mm)                  |   |               |                |     |  |  |  |
| Company Logo                                             |   |               |                |     |  |  |  |
|                                                          |   |               |                |     |  |  |  |
|                                                          |   |               |                |     |  |  |  |
|                                                          |   |               |                | >   |  |  |  |
| Object name: Drawing (72.7mm, 158.4mm, 129.9mm, 186.2mm) | _ | <             | De <u>f</u> au | lt  |  |  |  |
|                                                          |   |               |                | _   |  |  |  |
|                                                          |   | <u>D</u> etac | in link        |     |  |  |  |
| Interlink Type Vertical Interlink Horizontal Interlink   |   |               |                |     |  |  |  |
| <u>○S</u> equential                                      |   |               |                |     |  |  |  |
| O Individual Size and Position Adaption                  |   |               |                |     |  |  |  |
| Туре:                                                    |   |               |                |     |  |  |  |
| ⊙ At <u>E</u> nd, Keep Size                              |   |               |                |     |  |  |  |
| Base object: Table (6.3mm, 25.9mm, 200.9mm, 276.1mm)     |   |               |                |     |  |  |  |
| ОК                                                       |   |               | Cancel         |     |  |  |  |

- <sup>32.</sup> At the bottom of this box click on "At End, Keep Size".
- <sup>33.</sup> Click 'OK' and exit the edit mode.
- <sup>34.</sup> The signature is now set up for use with this report.

If you require more help, please contact us at https://www.seaward.com/gb/enquire/.